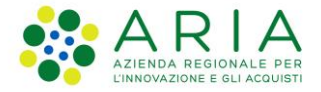

# Manuale Utente Elenco Territoriale Volontariato di Protezione Civile Consultazione e aggiornamento dati

Revisione del Documento: 01

Data revisione: 10-04-2025

|               | Struttura                                    | Nome                 | Data       |
|---------------|----------------------------------------------|----------------------|------------|
| Redatto da:   | Consulente Servizi per la Formazione e l 'E- | Isabella<br>Rondelli | 11-03-2025 |
| Approvato da: | ARIA S.p.A                                   | Manuela<br>Pastorino | 11-03-2025 |
| Emesso da:    | ARIA S.p.A                                   | Manuela<br>Pastorino | 10-04-2025 |

## Indice

| 1. | Sc    | opo e campo di applicazione                          | . 3 |
|----|-------|------------------------------------------------------|-----|
|    | 1.1   | Tipologia dei destinatari                            | . 3 |
|    | 1.2   | Copyright                                            | . 3 |
|    | 1.3   | Acronimi e definizioni                               | . 3 |
|    | 1.4   | Formalismi utilizzati                                | . 3 |
| 2. | Ac    | cesso a BeS quando sia completata l'iscrizione       | .4  |
| 3. | Ag    | giornamento dati                                     | . 6 |
|    | 3.1   | Modifica soggetto del volontariato                   | .7  |
|    | 3.1.1 | Modifica dati del Soggetto del Volontariato          | .7  |
|    | 3.1.2 | Modifica sedi operative                              | . 8 |
|    | 3.2   | Modifica – Inserimento - Cancellazione Volontari     | . 9 |
|    | 3.2.1 | Inserimento volontario                               | 10  |
|    | 3.2.2 | Modifica ed eliminazione Volontari                   | 14  |
| 4. | Ric   | hiesta di cancellazione del Soggetto di volontariato | 16  |

## Indice delle Tabelle

| Tabella 1: | abella degli Acronimi | 3 |
|------------|-----------------------|---|
|------------|-----------------------|---|

## Indice delle figure

| Figura 1 Accesso dal Sito dei Servizi di Protezione Civile                         | 4  |
|------------------------------------------------------------------------------------|----|
| Figura 2 Accesso con IdPC                                                          | 4  |
| Figura 3 Autenticazione al Sito dei Servizi di Protezione Civile                   | 5  |
| Figura 4 Accesso Elenco territoriale volontariato                                  | 5  |
| Figura 48 Pop-Up disallineamento dati anagrafici                                   | 6  |
| Figura 6 scelta strumento                                                          | 6  |
| Figura 7 Modifica del Soggetto del Volontariato                                    | 8  |
| Figura 8 Modifica sedi operative                                                   | 8  |
| Figura 9 Scelta Inserimento/Modifica elenco dei volontari                          | 9  |
| Figura 10 Modifica Volontari                                                       | 10 |
| Figura 11 Dati per inserimento volontario                                          | 10 |
| Figura 12 Dati Anagrafici Inserimento Nuovo Volontario                             | 11 |
| Figura 13 Inserimento nuovo volontario minore                                      | 11 |
| Figura 14 Controlli sanitari nuovo volontario                                      | 11 |
| Figura 15 Specializzazione e competenze nuovo volontario                           | 12 |
| Figura 16 Competenze in possesso nuovo volontario                                  | 12 |
| Figura 17 Patenti possedute dal volontario                                         | 13 |
| Figura 18 Eventi cui il volontario ha partecipato                                  | 13 |
| Figura 19 Elenco volontari                                                         | 14 |
| Figura 20 Conferma salvataggio modifiche                                           | 14 |
| Figura 21 Elimina Volontari                                                        | 15 |
| Figura 22 Storico Modifica dati Soggetto del Volontariato                          | 15 |
| Figura 23 Richiesta di cancellazione del Soggetto volontariato                     | 16 |
| Figura 24 Cancellazione soggetto del volontariato: dati riassuntivi organizzazione | 17 |
| Figura 25 Scelta firmatario cancellazione                                          | 17 |
| Figura 26 Motivazione cancellazione                                                | 18 |
| Figura 27 Genera richiesta (di cancellazione)                                      | 18 |

# 1. Scopo e campo di applicazione

Il presente documento descrive come procedere alla richiesta di iscrizione all' Elenco Territoriale del Volontariato che va a sostituire l'Albo Territoriale del Volontariato, da parte dell'ente richiedente, con indicazioni relative all'accesso ed alla su come accedere, valutando la disponibilità del doppio accesso possibile sia da BES che dal Portale della Protezione Civile, registrarsi e richiedere la profilazione per conto di un ente.

## 1.1 Tipologia dei destinatari

Il presente manuale è rivolto a tutte le organizzazioni che necessitino di iscriversi all' Elenco Territoriale del Volontariato ed effettuare variazione a posteriori rispetto alla iscrizione.

## 1.2 Copyright

Il materiale è di proprietà di Aria S.p.A. Può essere utilizzato solo a scopi didattici previa esplicita autorizzazione da parte dell'Area Servizi per la Formazione e l'E-learning. In ogni caso la presente documentazione non può essere in alcun modo copiata e/o modificata.

## 1.3 Acronimi e definizioni

Scorrendo le pagine del presente documento è possibile trovare alcune sigle che abbreviano le espressioni caratteristiche del Progetto.

| Acronimo | Descrizione                     |  |
|----------|---------------------------------|--|
| BeS      | Bandi e Servizi                 |  |
| CF       | Codice Fiscale                  |  |
| OdV      | Organizzazione del volontariato |  |

Tabella 1: Tabella degli Acronimi

## 1.4 Formalismi utilizzati

Si riportano di seguito i formalismi utilizzati nel presente manuale al fine di consentire una corretta consultazione dello stesso:

Pulsanti/Bottoni – I pulsanti o bottoni sullo schermo sono stampati in "grassetto fra virgolette";

Campi – i campi sono descritti in "corsivo tra virgolette";

Riferimenti di percorso - i riferimenti relativi ai percorsi sono menzionati in grassetto;

Messaggi delle finestre di dialogo - sono riportati in corsivo.

Note

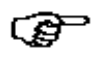

Questo simbolo mette in evidenza la presenza di una nota che contiene alcune informazioni aggiuntive.

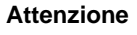

Questo simbolo mette in evidenza la presenza di un messaggio di attenzione che contiene informazioni utili

# 2. Accesso a BeS quando sia completata l'iscrizione

Una volta che il **Soggetto del Volontariato** risulti iscritto all'Elenco Territoriale potrà accedere al sistema direttamente attraverso Bandi e Servizi.

In alternativa, attraverso il Sito dei Servizi di Protezione Civile (<u>https://www.protezionecivile.servizirl.it/</u>). In questo caso l'utente, dopo autenticazione forte (SPID, CNS) potrà ricercare tra i servizi esposti Elenco Territoriale del Volontariato" e selezionare il pulsante "Accedi".

|                                          |                                                                                                    |                                                                                                    | S ACCED 1                                                |
|------------------------------------------|----------------------------------------------------------------------------------------------------|----------------------------------------------------------------------------------------------------|----------------------------------------------------------|
| E Regione Servizia                       | ellne di Protazione Civila                                                                                             | [                                                                                                    | Accedi alle piettelore a Servisi Online di Protecione Co |
| Sito de                                  | ei Servizi di Protezione Civi                                                                                          | le                                                                                                    |                                                          |
| SERVIZ                                   |                                                                                                    |                                                                                                    |                                                          |
| AllertaLO<br>adurtaLOM a<br>the permette | M - Web Ra.S.Da Raccolta S<br>Danni<br>Mpp d Regore Lombardia<br>di novere le allerte d' L'applicativo Ru.S.Da consant | chede Plani Protezione Civile<br>Enuovo Sistema Internatico PPC or<br>Involto adi uffici tecnoi de comuni p | trua<br>er la                                            |

#### Figura 1 Accesso dal Sito dei Servizi di Protezione Civile

In caso di accesso alla piattaforma con Identità Digitale, selezionare l'opzione corrispondente.

|                                               | (S) ACCEDI ( # -                                  |
|-----------------------------------------------|---------------------------------------------------|
| E Regione Servizi online di Protezione Civile |                                                   |
|                                               |                                                   |
| Accedi alla piattaforma                       | Accedi con idPC                                   |
| SERVIZI ONLINE DI                             | Sistema di Identity Provider di Regione Lombardia |
| PROTEZIONE CIVILE                             | ACCEER CON LA TUA IDENTITÀ DIGITALE               |
| Regione Lombardia                             |                                                   |
| Figura 2                                      | Accesso con IdPC                                  |

In caso di accesso con SPID, selezionare la voce.

|                       | Accedi con la tua identita' digitale    |                                     |
|-----------------------|-----------------------------------------|-------------------------------------|
|                       | sped./ ()) AgiD                         |                                     |
|                       | Oppure utilizza altri metodi di accesso |                                     |
| Tessera Sanitaria CNS | 0                                       | Login unics di Regione<br>Lombartia |

Figura 3 Autenticazione al Sito dei Servizi di Protezione Civile

Effettuato l'accesso al sistema selezionare Elenco territoriale del volontariato.

| RETO     ACCEDE                                                                                                    | • INFO                                                                                                    | O INFO                                                                                                    |
|----------------------------------------------------------------------------------------------------|----------------------------------------------------------------------------------------------------|----------------------------------------------------------------------------------------------------|
| Elenco territoriale *                                                                                                    | Attivazioni e Presenze 🔶<br>Volontari                                                                                                    | Sistema Informativo<br>Antincendio Boschivo                                                                                                    |
| EElexo Temtorsile del volontariato di<br>protesione civile racchivide tutte le<br>organizzationi di volontariato ed i<br>volontari che collaborano all'interno del<br>sistema di protezione civile in Regione<br>Lombardia | Il sistema "Vittvazion" costituisce<br>Tintarfaccia informatica per la gistriane<br>operativa ed amministrativa del<br>voloritariato di protezione civile della<br>Lomberdia | II SHB (Sotema Informative Anti-<br>Boschive) permette la raccolta el<br>catalogazione di dati sintetici sug<br>incandi boschivi medante la<br>compliazione di una scheda incer<br>crista per clascan oventra, identi<br>quale incendio boschiva. |
| INFO     INFO     INFO                                                                                                    | e INCO                                                                                                    |                                                                                                    |
| ACCEPT                                                                                                    | ACCED                                                                                                    | ACCEDI                                                                                                    |

Figura 4 Accesso Elenco territoriale volontariato

Da qui il sistema atterra sulla pagina di **Bandi e Servizi**, relativa alla sezione di dati di interesse denominata "**La mia area**" (1), quindi l'area dell'utente e sull'ultimo Profilo che l'utente ha utilizzato in BeS (2).

Nella eventualità il Profilo utente attivo non corrisponda a quello desiderato, occorre selezionare il Profilo corretto.

È possibile scegliere l'elemento desiderato dall'elenco delle Pratiche in lavorazione" (3)

|                                 |                                 |                 |                                |                                                                                                |                      |                                                                                                    | 12 010               |                                    | ʻ |
|---------------------------------|---------------------------------|-----------------|--------------------------------|------------------------------------------------------------------------------------------------|----------------------|----------------------------------------------------------------------------------------------------|----------------------|------------------------------------|---|
| La mia<br>La sezione per        | area                            | 1<br>           | trollare messag                | gi e scadenze, accedere ai p                                                                   | referiti e monitorar | e tutte le pratiche                                                                                                    |                      |                                    |   |
| Ciao Silvar                     | na                              | 2               |                                |                                                                                                |                      |                                                                                                    |                      | l miei interessi                   | ] |
| stai operando<br>Protezione Civ | per conto di <b>A</b> s<br>rile | ssociazione Ita | liana Formatori                | della Sicurezza di Volontar                                                                    | iato per la Protezio | one Civile - AiFOS                                                                                                    |                      |                                    |   |
| Cerca una                       | pratica                         |                 |                                |                                                                                                |                      |                                                                                                    |                      |                                    |   |
| Cerca una pr                    | ratica                          |                 |                                |                                                                                                |                      |                                                                                                    | Q                    | Ricerca avanzata                   | 1 |
| Pratiche in                     | 1 lavorazion                    | 1e 3            | Stato                          | Connette cibiodoste                                                                            | Vedi tutte<br>Codice | Titula accordinatia                                                                                                    | Stato di             | Ultimo                             |   |
| domanda                         | domanda                         | domanda         | processo                       |                                                                                                | procedimento         |                                                                                                    | lavorazione          | accesso *                          |   |
| 5263528                         | Nuova<br>Domanda                | Hozza           | Informative                    | Associazione Italiana Formatori<br>della Sicurezza di Volontariato<br>per la Protezione Civile | RLY12024014486       | Elenco territoriale del volontariato di Protezione Civile                                                                                              | SILVANA              | 12/12/2024<br>12:26:57 Apri        |   |
| 1344288                         | Nuova Pratica                   | Bozza           | 1 di 5 Requisiti<br>di accesso | Associazione Italiana Formatori<br>della Sicurezza di Volontariato<br>per la Protezione Civile | RLU12019007062       | Avviso per SOSTEGNO DI PROGETTI DI RILEVANZA<br>LOCALE PROMOSSI DA ORGANIZZAZIONI DI<br>VOLONTARIATO O ASSOCIAZIONI DI PROMOZIONE<br>SOCIALE anno 2019 | BRESCIANI<br>SILVANA | 11/06/2019<br>11:51:44 <b>Apri</b> |   |
| 1344237                         | Nuova Pratica                   | Bozza           | 1 di 5 Requisiti<br>di accesso | Associazione Italiana Formatori<br>della Sicurezza di Volontariato<br>per la Protezione Civile | RLU12019007062       | Avviso per SOSTEGNO DI PROGETTI DI RILEVANZA<br>LOCALE PROMOSSI DA ORGANIZZAZIONI DI<br>VOLONTARIATO O ASSOCIAZIONI DI PROMOZIONE<br>SOCIALE anno 2019 | BRESCIANI<br>SILVANA | 11/06/2019<br>11:50:15 <b>Apri</b> |   |

Figura 5 Pop-Up disallineamento dati anagrafici

NB: in alternativa è possibile accedere direttamente a BeS, autenticarsi, scegliere il Profilo dell'Ente di Competenza e andare nella sezione "La mia area".

# 3. Aggiornamento dati

Per accedere ai dati della propria Organizzazione, modificarli ed inserire i dati dei volontari, l'utente accede al profilo tramite il tasto SCELTA STRUMENTO (Fig.43 Par. 4.2 Ammissione iscrizione: domanda ammessa).

|     |    | :::: |    |
|-----|----|------|----|
| IVI | Da | ITI  | ca |

| SCELTA STRUMENTO                                                                                                    |                                                                                                    |
|----------------------------------------------------------------------------------------------------|----------------------------------------------------------------------------------------------------|
| SCELTA STRUMENTO                                                                                                    |                                                                                                    |
| Scelta strumento                                                                                                    |                                                                                                    |
| ∧ Avviso                                                                                                    |                                                                                                    |
| <ol> <li>Modifica dati Soggetto del Volontariato: strumento che permette di moc<br/>volontari: strumento che permette di inserire, modificare o cancellare i dati<br/>del volontariato: strumento che permette di cancellare i dati di un Soggetto</li> </ol> | dificare i dati del Soggetto di volontariato inseriti durante la fase d'iscrizone 2)Inserimento/Modifica elenco dei<br>i relativi ai volontari iscritti al Soggetto di volontariato di riferimento; 3) Richiesta di cancellazione del Soggetto<br>o di volontariato iscritto e, di conseguenza, anche dei volontari ad esso iscritti; |
| Scelta dello strumento da utilizzare: *                                                                                                    | Scegliere lo strumento con cui si vuole operare e successivamente selezionare il pulsante                                                                                                    |
| O Modifica dati Soggetto del Volontariato                                                                                                    | coerente con i esito sceito.                                                                                                    |
| O Inserimento/Modifica elenco dei volontari                                                                                                    |                                                                                                    |
| O Richiesta di cancellazione del Soggetto del volontariato                                                                                                    |                                                                                                    |
|                                                                                                    | MODIFICA VOLONTARI MODIFICA ODV SALVA BOZZA                                                                                                    |

Da SCELTA STRUMENTO le opzioni sono:

- Modifica dati Soggetto del Volontariato: selezionare per modificare i dati del soggetto precedentemente indicati durante la fase di iscrizione, poi tasto MODIFICA ODV
- Inserimento/Modifica elenco dei volontari: per modificare dati volontari, poi tasto MODIFICA VOLONTARI
- Richiesta di cancellazione Soggetto del volontariato: richiesta di cancellazione dall'albo da parte dell'ente, poi tasto CANCELLAZIONE

## 3.1 Modifica soggetto del volontariato

## 3.1.1 Modifica dati del Soggetto del Volontariato

Per la **Modifica del Soggetto del Volontariato** alcuni dati sono in sola lettura e non sono modificabili, con questa funzionalità si gestiscono ed aggiornano i dati relativi al soggetto del volontariato (primo e secondo modulo fare riferimento ai paragrafi relativi).

- Dati NON modificabili:
  - Operatività
  - Sezione
  - Tipologia del soggetto di volontariato
  - Provincia di riferimento
  - Denominazione da statuto
  - Codice fiscale
  - Partita IVA
  - Provincia sede legale
- Modifica dati Nome, Cognome o Codice fiscale del rappresentante legale occorre procedere dal profilo: una volta modificati i dati dal profilo, anche i dati relativi della organizzazione risulteranno aggiornati.
- Dati MODIFICABILI:
  - Dati Anagrafici: come in fase iscrizione, i dati modificabili attendono solo alla Seconda parte della denominazione breve
  - Sede Legale: comune modificabile, se dovesse essere cambiata la provincia, occorrerebbe cancellare ed iscrivere nuovamente l'ente, perché si iscriverebbe presso altra provincia
  - Specializzazioni del soggetto del volontariato
  - Sede Operativa
  - Reperibilità
  - Rappresentate legale: telefono ed e-mail modificabili, come anticipato al precedente punto, se dovesse essere necessario modificare la persona occorrerebbe accedere alla profilazione ed effettuare la modifica

     → questi dati vengono recuperati dal profilo, non dalla domanda

| ompilazione         |
|---------------------|
|                     |
| Sezione             |
| Regionale           |
|                     |
|                     |
|                     |
| Denominazione breve |
| O.V. Monte Barro    |
| Codice fiscale      |
| 34688907509         |
|                     |
|                     |
|                     |
| Provincia           |
| Brescia             |
| CAP *               |
| ✓ 20000             |
|                     |

Figura 7 Modifica del Soggetto del Volontariato

## 3.1.2 Modifica sedi operative

Modifica

Completato le eventuali modifiche in modulo **Modifica del Soggetto del Volontariato**, si accede al modulo **Sedi operative**, bisognerà selezionare il pulsante **INVIA MODIFICA** per aggiornare i dati e tornare ad essere indirizzati nuovamente alla schermata.

Tasto **ELIMINA RICHIESTA MODIFICA** quando non si ha necessità di modifiche, anche qui si torna alla pagina modulo iniziale.

| SEDI OPERA | TIVE - MODIFICA           |                               |                           |                |  |
|------------|---------------------------|-------------------------------|---------------------------|----------------|--|
| SEDIO      | PERATIVE                  |                               |                           |                |  |
| Sedi o     | operative                 |                               |                           |                |  |
| Inserime   | ento delle Sedi Operative |                               |                           |                |  |
| Sedi ope   | erative 🕂                 |                               |                           |                |  |
| # ^        | NOME SEDE 🗢               | PROVINCIA 🗢                   | COMUNE 🗢                  | INDIRIZZO 🗢    |  |
| 1          | Sede legale               | Pavia                         | Pavia                     | Viale Dante 34 |  |
|            |                           | ELIMINA RICHIESTA DI MODIFICA | INDIETRO INVIA MODIFICA S | ALVA BOZZA     |  |

Figura 8 Modifica sedi operative

## 3.2 Modifica – Inserimento - Cancellazione Volontari

Per inserire, modificare o cancellare volontari dal proprio elenco di quelli iscritti selezionare **Inserimento/Modifica** elenco dei volontari e successivamente cliccare il pulsante MODIFICA VOLONTARI.

#### Modifica

| SCELTA STRUMENTO                                                                                                    |                                                                                                    |
|----------------------------------------------------------------------------------------------------|----------------------------------------------------------------------------------------------------|
| SCELTA STRUMENTO                                                                                                    |                                                                                                    |
| Scelta strumento                                                                                                    |                                                                                                    |
| ∧ Avviso                                                                                                    |                                                                                                    |
| <ol> <li>Modifica dati Soggetto del Volontariato: strumento che permette di modificare i dati del S volontari: strumento che permette di inserire, modificare o cancellare i dati relativi ai volonta del volontariato: strumento che permette di cancellare i dati di un Soggetto di volontariato is</li> </ol> | ioggetto di volontariato inseriti durante la fase d'iscrizone 2)Inserimento/Modifica elenco dei<br>ari iscritti al Soggetto di volontariato di riferimento; 3) Richiesta di cancellazione del Soggetto<br>scritto e, di conseguenza, anche dei volontari ad esso iscritti; |
| Scelta dello strumento da utilizzare: *                                                                                                    | Scegliere lo strumento con cui si vuole operare e successivamente selezionare il pulsante                                                                                                    |
| O Modifica dati Soggetto del Volontariato                                                                                                    | correction esto sceto.                                                                                                    |
| O Inserimento/Modifica elenco dei volontari                                                                                                    |                                                                                                    |
| O Richiesta di cancellazione del Soggetto del volontariato                                                                                                    |                                                                                                    |
| CANCELLAZIONE MODIFICA VOLO                                                                                                    | ONTARI MODIFICA ODV SALVA BOZZA                                                                                                    |

Figura 9 Scelta Inserimento/Modifica elenco dei volontari

Dalla sezione MODIFICA VOLONTARI è possibile:

- Aggiungi volontario: aggiungere, anche in caso non ve ne fossero, uno o più volontari tasto AGGIUNGI VOLONTARIO
- Modifica volontario: modifica dati volontario che sia già iscritto, utilizzabile selezionando un solo volontario ricercato in elenco tasto MODIFICA VOLONTARIO
- Elimina volontari: eliminazione volontari iscritti, utilizzabile selezionando almeno un volontario ricercato in elenco tasto ELIMINA VOLONTARI

| norma- recording                                                                                                    |                                    |               |            |                      |                   |
|----------------------------------------------------------------------------------------------------|------------------------------------|---------------|------------|----------------------|-------------------|
| MODIFICA - VOLONTARI                                                                                                    |                                    |               |            |                      |                   |
| Modifica - Volontari                                                                                                    |                                    |               |            |                      |                   |
| Dettaglio volontari                                                                                                    |                                    |               |            |                      |                   |
| Attenzione: si ricorda di inserire alme<br>operative                                                                                                    | no 15 volontari associati per alei | mena 3 sedi   |            |                      |                   |
| Elenco dei volontari iscritti                                                                                                    |                                    |               |            |                      | SALVA ANNULLA     |
| Cerca:                                                                                                    |                                    |               |            |                      |                   |
| II A SELEZIONA VOLONTARIO Ø                                                                                                    | FOTO DEL VOLONTARIO<br>CARICATA ©  | COGNOME 0     | NOME 0     | CODICE FISCALE @     | OPERATIVITĂ Ф     |
| Cerca Seleziona volontario                                                                                                    | Cerca Foto del volontario ca       | Cerca Cognome | Cerca Nome | Cerca Codice Tiscale | Cerca Operatività |
|                                                                                                    |                                    |               |            |                      |                   |
| line and the second second sec |                                    |               |            |                      |                   |
| Scelta azione                                                                                                    |                                    |               | D          |                      |                   |
| Scelta azione<br>Scelta azione *<br>Aggiungi volontario                                                                                                    |                                    |               | D          |                      |                   |
| Scelta azione<br>Scelta azione *<br>Aggiungi volontario<br>Modifica volontario                                                                                                    |                                    |               | D.         |                      |                   |
| Scelta azione<br>Scelta azione *<br>Aggiungi volontario<br>Modifica volontario<br>Elimina volontari                                                                                                    |                                    |               | l≱         |                      |                   |

Figura 10 Modifica Volontari

### 3.2.1 Inserimento volontario

L'inserimento di un volontario implica l'indicazione della **Sede di riferimento**, sono presenti sia la sede legale più elenco delle operative, da associare al volontario, la compilazione **Dati anagrafici**, indicazione se sia **Operativo** o no, se sia un **Coordinatore**, o **Vicecoordinatore**.

Il sistema esercita un controllo rispetto al fatto che, se il nuovo volontario inserito, sia un coordinatore, deve, obbligatoriamente, essere operativo.

| k≩<br>Iscritta_Operativita_Dati_volontario | rispostaCorsi         |
|--------------------------------------------|-----------------------|
| Operativa     Non Operativa                |                       |
| isEdit                                     | indiceVolontario      |
| false                                      |                       |
| Dati anagrafici                            |                       |
| Codice fiscale *                           | Foto del volontario * |
|                                            | CARICA                |
| Cognome *                                  | Nome *                |
|                                            |                       |
| Operatività *                              | Coordinatore *        |
| O Operativo                                | ⊖ si                  |
| O Non Operativo                            | ○ No                  |
| Vice-coordinatore *                        | Sede di riferimento * |
| O Si                                       | -seleziona-           |
| O No                                       |                       |

Figura 11 Dati per inserimento volontario

#### Dati Anagrafici

- La Foto del volontario da caricare potrà avere queste quattro tipologie di estensione: Jpg, Png, Gif e Jpeg
- **CF**: in caso il CF appartenga ad un volontario già iscritto ad un'altra organizzazione, verranno precaricati i dati elencati ai successivi punti
- Cognome, Nome, Data Nascita
- Luogo di nascita: se lo Stato di nascita non è Italia, non saranno visibili i campi Provincia di nascita e Comune di nascita
- Residenza: se la residenza non è Italia, non saranno visibili i campi Provincia di nascita e Comune di nascita
- Contatti: ultimi dati da inserire, completato l'inserimento sarà possibile proseguire con il tasto AVANTI

| Dati anagrafici     |                                                                          |   |
|---------------------|--------------------------------------------------------------------------|---|
| Dati anagrafici     |                                                                          |   |
| Codice fiscale *    | Foto del volontario *                                                    | 0 |
| CTTNU004R10F205P    | Protezione_civile_Lombardia_701_low.jpg 🛓 scARICA 🗙 ELIMINA<br>(14.4 kB) |   |
| Cognome *           | Nome *                                                                   |   |
| TULLI               | CRESIO                                                                   |   |
| Operativită *       | Coordinatore *                                                           |   |
| O Operativo         | O Si                                                                     |   |
| Non Operativo       | No                                                                       |   |
| Vice-coordinatore * | Sede di riferimento *                                                    |   |
| ଠ ଗ                 | Sede legale                                                              | ~ |
| No No               |                                                                          |   |

#### Figura 12 Dati Anagrafici Inserimento Nuovo Volontario

#### Volontario minore

È stata introdotta la possibilità di aggiungere, come volontario un minore, la maschera **Tutore del minore** compare quando la data inserita nella sezione anagrafica del nuovo volontario sia tale da essere per < 18 anni: è direttamente il sistema ad effettuare il check.

| Tutore del minore |                      |
|-------------------|----------------------|
| Nome *            | Cognome *            |
|                   |                      |
| Codice fiscale *  | Grado di parentela * |
|                   |                      |

#### Figura 13 Inserimento nuovo volontario minore

#### Controlli Sanitari

La maschera successiva riguarda i dati sanitari: indicare se il volontario abbia superato le soglie di esposizione ai fattori di rischio nell'anno solare precedente; se il volontario che si sta iscrivendo fa parte di un soggetto del volontariato specializzato in antincendio boschivo, allora dovrà essere indicato se ha superato i controlli AIB e la loro validità

| DATI ANAGRAF > CONTROLLI SA > SPECIALIZZAZ > PATENTI                                   | ► EVENTI           |
|----------------------------------------------------------------------------------------|--------------------|
| Controlli sanitari                                                                     |                    |
| Controlli sanitari                                                                     |                    |
| Superato le soglie di esposizione ai fattori di rischio nell'anno solare precedente? * | Controlli AIB *    |
| O 51                                                                                   | O sī               |
| O No                                                                                   | O No               |
| Note                                                                                   |                    |
|                                                                                        |                    |
|                                                                                        |                    |
|                                                                                        |                    |
|                                                                                        |                    |
| 4000 caratteri disponibili                                                             |                    |
| INDIETRO                                                                               | AVANTI SALVA BOZZA |

#### Figura 14 Controlli sanitari nuovo volontario

#### Specializzazione e competenze

Per le specializzazioni e competenze nuovo volontario il sistema consente di inserire specializzazioni del volontario scegliendole solo tra quelle indicate in fase di iscrizione dell'Organizzazione. Si aggiungono titolo di studio e la professione. Inoltre, il sistema, tramite una integrazione con Sistema Supporto alla Formazione di Protezione Civile, carica automaticamente i corsi riconosciuti dalla scuola superiore di protezione civile gestiti dal 2014. Le competenze selezionate dall'elenco proposto, verranno caricate in automatico sulla destra della pagina; stessa logica di tracciamento quando vengono indicate le lingue parlate.

Se si sceglie la specializzazione a) antincendio boschivo occorre scegliere anche il Livello AIB tra:

- Operatore AIB primo livello
- Caposquadra AIB
- Direttore Operazioni Spegnimento (DOS)

| DATI ANAGRAF > CONTROLLI SA > SPECIA            | ALIZZAZ > PATENTI        | <b>&gt;</b> E | VENTI                |                  |                 |         |
|-------------------------------------------------|--------------------------|---------------|----------------------|------------------|-----------------|---------|
| Specializzazioni e competenze                   |                          |               |                      |                  |                 |         |
| Specializzazioni                                |                          |               |                      |                  |                 |         |
| Specializzazioni volontario *                   |                          |               | Livello AIB          |                  |                 |         |
| 🗹 a) antincendio boschivo                       |                          |               | Operatore AIB primo  | ) livello        |                 | ~       |
| 🗌 e) logistica                                  |                          |               |                      |                  |                 |         |
| 🗹 k) unità cinofile                             |                          |               |                      |                  |                 |         |
| Titolo di studio e Professione                  |                          |               |                      |                  |                 |         |
| Titolo di studio *                              |                          |               | Professione *        |                  |                 |         |
| Diploma di laurea triennale                     |                          | ~             | Forestali            |                  |                 | ~       |
| Corsi riconosciuti dalla Scuola Superiore di Pr | otezione Civile dal 2014 |               |                      |                  |                 |         |
| # ∧ ATTIVITÀ FORMATIVA ♦                        | LIVELLO FORMATIVO 🗢      | TITOLO        | ) INIZIATIVA/CORSO 🗢 | ENTE PROMOTORE 🖨 | DATA EDIZIONE 🗢 | FONTE 🖨 |
| 1 A1 - Corso base per operatori volontari       | aspirante volontario     | tmp           |                      | LOMBARDIA        | 13/04/2022      |         |

Figura 15 Specializzazione e competenze nuovo volontario

Le competenze in possesso del volontario in fase di inserimento solo selezionabili dall'elenco proposto a sistema

| competenze in possesso       |                                                                 |
|------------------------------|-----------------------------------------------------------------|
| Competenze *                 | Competenze selezionate                                          |
| Addetto Meccanico            | Fuori stradista, Interprete non professionale, Montaggio tende, |
| Addetto mensa                |                                                                 |
| Amministrativo segreteria    |                                                                 |
| Autista                      |                                                                 |
| Contenimento fontanazzi      |                                                                 |
|                              |                                                                 |
| Disinfestazione insetti      |                                                                 |
| Elettricista                 |                                                                 |
| Fabbro                       |                                                                 |
| Falegname                    |                                                                 |
| 🗹 Fuori stradista            |                                                                 |
| Generico                     |                                                                 |
| Idraulico                    |                                                                 |
| Imbianchino                  |                                                                 |
| Interprete non professionale |                                                                 |
| Magazziniere                 |                                                                 |
| Meccanico                    |                                                                 |
| Montaggio tende              |                                                                 |
|                              |                                                                 |

#### Patenti

Completate le competenze del volontario si passa alla schermata dove vengono indicate le patenti in sua disponibilità: possibile apporre il flag in corrispondenza di quanto sia da evidenziare.

|    | DATI ANAGRAF    | > CONTROLLI SA | > SPECIALIZZAZ | > PATENTI | > EVENTI | _ |
|----|-----------------|----------------|----------------|-----------|----------|---|
| P  | atenti          |                |                |           |          |   |
| P  | atenti          |                |                |           |          |   |
| Pa | atenti          |                |                |           |          |   |
| ~  | А               |                |                |           |          |   |
|    | ] A1            |                |                |           |          |   |
|    | ] A2            |                |                |           |          |   |
|    | A3              |                |                |           |          |   |
| ~  | в               |                |                |           |          |   |
|    | BE              |                |                |           |          |   |
|    | ] <b>c</b>      |                |                |           |          |   |
|    | CE              |                |                |           |          |   |
|    | ] D             |                |                |           |          |   |
|    | DE              |                |                |           |          |   |
|    | Nautica         |                |                |           |          |   |
| ~  | Pilota di droni |                |                |           |          |   |

Figura 17 Patenti possedute dal volontario

#### Eventi

Modifica

Ultima maschera compilativa riguarda gli eventi: saranno visibili automaticamente tutti gli eventi ai quali ha partecipato il volontario nelle diverse attività di protezione civile sul territorio per conto dell'Organizzazione di appartenenza, come avviene per i corsi. Per ogni evento è anche possibile scaricare l'attestato di partecipazione, utile per eventuali richieste rimborso, tramite il tasto Genera attestati.

Per iscrivere definitivamente il volontario al soggetto del volontariato cliccare CONFERMA.

In caso l'operazione di iscrizione del volontariato fosse da annullare, selezionare ANNULLA.

| DATI VOLONTARIO |                  |                |                |             |             |              |  |
|-----------------|------------------|----------------|----------------|-------------|-------------|--------------|--|
| DATI ANAGRAF.   | CONTROLLI SA     | > SPECIALIZZAZ | > PATENTI      | > EVENTI    | _           |              |  |
| Eventi          |                  |                |                |             |             |              |  |
| Eventi 🔂        |                  |                |                |             |             |              |  |
| ••              | TITOLO EVENTO \$ |                | DAT            | A INIZIO \$ |             | DATA FINE \$ |  |
|                 |                  |                | ANNULLA CONFER | MA INDIETRO | SALVA BOZZA |              |  |

Figura 18 Eventi cui il volontario ha partecipato

NB: si ricorda che il tasto AVANTI, mentre si procede alla compilazione dei diversi moduli, ha la funzione di salvare i dati inseriti, ma, nella eventualità si resti sulla pagina senza proseguire, si invita l'utente ad effettuare il SALVA BOZZA per mantenere a sistema i dati inseriti, per ovviare a perdita informazioni in caso di time out applicativo o altro inconveniente tecnico.

Con questo modulo compilativo termina l'attività di inserimento nuovo volontario, salvare per tornare alla pagina principale di modifica, dove sarà visibile, l'Elenco dei volontari iscritti

Si ricorda che, in caso sia necessario ricercare un volontario e l'elenco sia troppo lungo per scorrere le informazioni, resta possibile utilizzare il campo ricerca generale, quindi tramite inserimento CF, nome o cognome, o campo di ricerca specifico per nome, cognome etc.

## 3.2.2 Modifica ed eliminazione Volontari

#### Modifica dati volontari

Per modificare i dati del volontario, è sufficiente selezionare l'azione **Modifica Volontario**, ricercare, tramite appositi campi, la persona per la quale occorre intervenire in modifica, selezionare il volontario su cui agire cliccando due volte sulla riga del volontario, per attivarla, porre il flag sulla checkbox, diventata visibile, accedere alle maschere compilative tal quali visualizzate per la compilazione, variare il dato di interesse e salvare dal tasto **SALVA**.

| Modifica - Volontari                                                                            |                                     |               |            |                      |                   |
|-------------------------------------------------------------------------------------------------|-------------------------------------|---------------|------------|----------------------|-------------------|
| Dettaglio volontari                                                                             |                                     |               |            |                      |                   |
| Attenzione: si ricorda di inserire alme<br>operative                                            | eno 15 volontari associati per alen | neno 3 sedi   |            |                      |                   |
| Elenco dei volontari iscritti<br>Cerca:                                                         |                                     |               |            |                      | SALVA ANNULLA     |
| # A SELEZIONA VOLONTARIO \$                                                                     | FOTO DEL VOLONTARIO<br>CARICATA ©   | COGNOME ©     | NOME ©     | CODICE FISCALE &     | OPERATIVITĂ ¢     |
| Cerca Seleziona volontario                                                                      | Cerca Foto del volontario ca        | Cerca Cognome | Cerca Nome | Cerca Codice fiscale | Cerca Operativită |
| 1                                                                                               | fototessera.jpeg                    | BARATTINI     | DARIO      | NNANNI42P27C299P     | Non Operativo     |
| Scelta azione *                                                                                 |                                     |               |            |                      |                   |
| <ul> <li>Aggiungi volontario</li> <li>Modifica volontario</li> <li>Elimina volontari</li> </ul> |                                     |               |            |                      |                   |

#### Figura 19 Elenco volontari

La modifica può essere effettuata selezionando un singolo volontario alla volta.

Una volta effettuato il salvataggio con corrispondente tasto diventa visibile un'ulteriore maschera in cui confermare l'operazione.

| Compila                                                     |                  |  |
|-------------------------------------------------------------|------------------|--|
| Conferma salvataggio                                        |                  |  |
| Eseguire il salvataggio di tutti i dati modificati in Volor | ontariModifica ? |  |
|                                                             | ANNULLA CONFERMA |  |

#### Figura 20 Conferma salvataggio modifiche

#### Elimina volontari

Per eliminare i volontari, è sufficiente selezionare l'azione **Elimina Volontari**, ricercando la o le persone nella stessa modalità vista per le modifica, selezionare uno o più volontari da eliminare, l'eliminazione può essere effettuata selezionando più volontari alla volta, tasto **ELIMINA VOLONTARI** e completare l'azione con **SALVA**.

| Modi  | fica                       |                                           |                          |                         |                      |               |
|-------|----------------------------|-------------------------------------------|--------------------------|-------------------------|----------------------|---------------|
| MODIF | ica - Volontari            |                                           |                          |                         |                      |               |
|       | MODIFICA - VOLONTARI       |                                           |                          |                         |                      |               |
| Mo    | odifica - Volontari        | i                                         |                          |                         |                      |               |
| Dett  | aglio volontari            |                                           |                          |                         |                      |               |
| Elen  | co dei volontari iscritti  |                                           |                          |                         | SALVA                | ANNULLA       |
| Cerca | :                          |                                           |                          |                         |                      |               |
| # ^   | SELEZIONA VOLONTARIO \$    | FOTO DEL VOLONTARIO CARICATA 🗘            | COGNOME \$               | NOME \$                 | CODICE FISCALE \$    | OPERATIVITÀ 🖨 |
|       | Cerca Seleziona volontario | Cerca Foto del volontario ca              | Cerca Cognome            | Cerca Nome              | Cerca Codice fiscale | Cerca Opera   |
| 1     | ¥ x                        | CTTNU004R10F205P.jpg 🛃 SCAR<br>(110.2 kB) | TULLI                    | CRESIO                  | CTTNU004R10F205P     | Non Operativo |
|       |                            | 🛓 SCARICA                                 |                          |                         |                      |               |
|       | _                          |                                           |                          |                         |                      | +             |
|       | L                          | SCELTA STRUMENTO ELIMINA VOL              | ONTARI MODIFICA VOLONTAR | RIO AGGIUNGI VOLONTARIO | SALVA BOZZA          |               |
|       |                            | Figura                                    | 21 Elimina V             | /olontari               |                      |               |

Con il tasto **SCELTA STRUMENTO** si può tornare indietro in qualunque momento e poter tornare nella maschera principale di gestione dei dati

#### Storico

Viene sempre mantenuto, dal sistema, lo storico delle variazioni nell'apposito box: Storico Modifica dati Soggetto del Volontariato, dove si trovano data modifica e PDF riepilogativo.

| Scelta strumento > Scelta strumento > Storico Modifica dati Sogget | del Volontariato [1] | × |
|--------------------------------------------------------------------|----------------------|---|
| STORICO MODIFICA DATI SOGGETTO DEL VOLONTARIATO                    |                      |   |
| Storico Modifica dati Soggetto del Vol                             | ntariato             |   |
| Storico Modifica dati Soggetto del Volontariato                    |                      |   |
| Data della modifica<br>15/01/2025                                  | POF REPLOCATIVO      |   |
|                                                                    | NOLET                | 0 |

Figura 22 Storico Modifica dati Soggetto del Volontariato

# 4. Richiesta di cancellazione del Soggetto di volontariato

Nella eventualità che l'organizzazione voglia richiedere la cancellazione dall'**Elenco territoriale**, per cessazione o in caso di fusione con altra organizzazione o ancora, per cambio denominazione, occorre procedere alla cancellazione del soggetto del volontariato.

Da Modifica selezionare Richiesta di cancellazione del Soggetto volontariato e tasto CANCELLA.

| Iodifica                                                                                                    |                                                                                                    |
|----------------------------------------------------------------------------------------------------|----------------------------------------------------------------------------------------------------|
| SCELTA STRUMENTO                                                                                                    |                                                                                                    |
| SCELTA STRUMENTO                                                                                                    |                                                                                                    |
| Scelta strumento                                                                                                    |                                                                                                    |
| ∧ Avviso                                                                                                    |                                                                                                    |
| <ol> <li>Modifica dati Soggetto del Volontariato: strumento che permette di r<br/>volontari: strumento che permette di inserire, modificare o cancellare i<br/>del volontariato: strumento che permette di cancellare i dati di un Soggi</li> </ol> | nodificare i dati del Soggetto di volontariato inseriti durante la fase d'iscrizone 2)Inserimento/Modifica elenco dei<br>dati relativi ai volontari iscritti al Soggetto di volontariato di riferimento; 3) Richiesta di cancellazione del Soggetto<br>etto di volontariato iscritto e, di conseguenza, anche dei volontari ad esso iscritti; |
| Scelta dello strumento da utilizzare: *                                                                                                    | Scegiere lo strumento con cui si vuole operare e successivamente selezionare il pulsante                                                                                                    |
| O Modifica dati Soggetto del Volontariato                                                                                                    | coerente con l'esito scelto.                                                                                                    |
| O Inserimento/Modifica elenco dei volontari                                                                                                    |                                                                                                    |
| <ul> <li>Richiesta di cancellazione del Soggetto del volontariato</li> </ul>                                                                                                    |                                                                                                    |
| CANCELLAZION                                                                                                    | E MODIFICA VOLONTARI MODIFICA ODV SALVA BOZZA                                                                                                    |

Figura 23 Richiesta di cancellazione del Soggetto volontariato

Quando viene inserita una richiesta di cancellazione è presente un modulo in cui sono visibili tutti i dati riassuntivi del soggetto del volontariato.

Richiesta di cancellazione

| CARCELLAZORE SOGGETTO DEL VOLONTARIATO         Cancellazione Soggetto del Volontariato         Dati identificativi del richiedente         Secione       Tipologia Soggetto del Volontariato         Speciale       Soggetti Concorrenti         Dati anagrafici       Denominazione breve         CICCHE Consorzio Pvt       AV. Volontariato Brescia         Cidere ficale       Partita IVA         24688907509       00897250155         Enter forestale di riferimento       Personinazione scaluto         PROVINCIA DI BRESCIA       Veneme         Cigorone       Nome         Cigorone       Nome         CicCONE       Ciefono         CicCONE       Tiefono         CicCONE       Fiefono         DENMRZB3724A662E       355334616         Telefono 2       Enterla         Bisp3930       mail_rappLegale@mail.it                                                                                                    | CANCELLAZIONE SOGGETTO DEL<br>VOLONTARIATO |                                     |
|----------------------------------------------------------------------------------------------------|--------------------------------------------|-------------------------------------|
| Cancellazione Soggetto del Volontariato         Dati identificativi del richiedente         Sezione       Tipologia Soggetto del Volontariato         Speciale       Soggetti Concorrenti         Dati anagrafici       Denominazione breve         CICCHE Consorzio Pvt       AV. Volontariato Brescia         Coder fiscale       Partita IVA         SedSesporso       00897250155         Enter forestale di riferimento       Versita IVA         POVINCIA DI BRESCIA       Versita IVA         Cogonne       Nome         Ciccobe       CHENDINO         Coder fiscale       Secone         Denominazione statuto       Cegnome         Cogonne       Nome         Ciccobe       Celenon         Denominazione statuto       Secone         Ciccobe       Celenon         Cignome       Mome         Ciccobe       Celenon         Ciccobe       Secone         Ciccobe       Secone         Ciccobe       Secone         Ciccobe       Secone         Ciccobe       Secone         Secone       Secone         Ciccobe       Secone         Ciccobe       Secone         Ciccobe                                                                                                    | CANCELLAZIONE SOGGETTO DEL VOLONTARIATO    |                                     |
| Dati identificativi del richiedente         Sezione       Tpologia Soggetto del Volontaniato         Speciale       Soggetti Concorrenti         Dati anagrafici       Enominazione breve         Denominazione statuto       Denominazione breve         CICCHE Consorzio Pvt       AV. Volontariato Brescia         Codice fiscale       Paritia IVA         34688907509       0089720155         Ente forestate di riferimento       Provincia Vienti Vienti                                                                                                    | Cancellazione Soggetto del Volontariato    |                                     |
| Dati identificativi del richiedente         Secione       Tpologia Soggetto del Volontariato         Speciale       Soggetti Concorrenti         Dati anagrafici       Enominazione statuto         Denominazione statuto       Denominazione breve         CICCHE Consorzio Pvt       AV. Volontariato Brescia         Codice fiscale       Parita IVA         368807509       O897250155         Enterstale di riferimento       Parita IVA         Propresentante legale       Volontariato Brescia         Ciccone       Nome         Ciccone       Ciecenson         Ciccone       Ciecenson         Ciccone       Ciecenson         Ciccone       Ciecenson         Dispanya Ciaccio       Sicciona         Ciccone       Ciecenson         Ciccone       Ciecenson         Dispanya Ciaccio       Sicciona         Ciccone       Ciecenson         Ciccone       Sicciona         Ciccone       Ciecenson         Ciccone       Sicciona         Ciccone       Sicciona         Ciccone       Sicciona         Ciccone       Sicciona         Ciccone       Sicciona         Ciccone       Sicciona <th>cancenazione soggetto dei volontariato</th> <th></th>                                                                                                    | cancenazione soggetto dei volontariato     |                                     |
| SezioneTpologia Soggett OklontariatoSpecialeSoggett ConcorrentiDenominazione statutoDenominazione breveCICCHE Consorzio PvtA/ Volontariato BresciaCodice fiscalePartta IVA3468907509O897250155Enter forestale di riferimentoYour SocialPOVINCIA DI BRESCIANomeCognomeNomeCognomeManagementCorrentCorrentCorrentLeifonoContent LegaleSis334616Telefono 2BasayanoBigasayano 2EnallSassayano 2EnallSassayano                                                                                                    | Dati identificativi del richiedente        |                                     |
| SpecialeSoggetti ConcorrentiDati anagraficiDenominazione statutoDenominazione statutoDenominazione breveCICCHE Consorzio PutAV. Volontariato BresciaCodice fiscalePartita IVA3468890750900897250155Ente forestale di riferimentoPartita IVAPROVINCIA DI BRESCIAVonorePROVINCIA DI BRESCIAVonoreCognomeNomeCICCONECHERUBINOCodice fiscaleSis334616DBRMRZB3T2A4662EEnalTedrono 2Enal839390mai_rappLegal@mail.ti                                                                                                    | Sezione                                    | Tipologia Soggetto del Volontariato |
| Dati anagrafici         Denominazione statuto       Denominazione breve         CICCHE Consorzio Pvt       A.V. Volontariato Brescia         Codice fiscale       Partia IVA         3468907509       00897250155         Ente forestale di riferimento       PROVINCIA DI BRESCIA         PROVINCIA DI BRESCIA       Volontariato Brescia         Cognome       Nome         CCONE       CHERUBINO         Codice fiscale       Telefono         DBRMRZ93T24A662E       S5334616         Teloro 2       Email         839390       mail_rappLegale@mail.it                                                                                                    | Speciale                                   | Soggetti Concorrenti                |
| Dati anagraficiDenominazione statutoDenominazione breveCICCHE Consorzio PvtAV. Volontariato BresciaCodice fiscalePartia IVA3468890750900897250155Ente forestale di riferimentoPartia IVAPROVINCIA DI BRESCIAYongCognomeNomeCICCONECIECONECodice fiscaleTelefonoDBRMR283724A662ETelefonoTelefono 2Brasila Gia Gia Gia Gia Gia Gia Gia Gia Gia Gi                                                                                                    |                                            |                                     |
| Penominazione statutoDenominazione breveCICCHE Consorzio PutAl. Volontariato BresciaCodice fiscaleParita IVA346889075090097250155Ente forestale di riferimentoParita IVAPROVINCIA DI BRESCIAVentoreCorregeNomeCorroneCorroneCICCONECHERUBINOCodice fiscaleTelefonoDBRMR283124A662ESis5334616Calego alSis5334616Bassagomai_grapLego@mail.it                                                                                                    | Dati anagrafici                            |                                     |
| CICCHE Consorzio PvtA/. Volontariato BresciaCodrce fiscalePartia IVA34689075090097250155Ente forestale di riferimentoFACOVINCIA DI BRESCIAPROVINCIA DI BRESCIASAppresentante legaleCognomeNomeCICCONECHERUBINOCodice fiscaleTelefonoDBRMR283T24A662ES35334616Telefono 2Email8393900mail_rappLegale@mail.it                                                                                                    | Denominazione statuto                      | Denominazione breve                 |
| Codice fiscalePartia NA34688907509008720155Ente forestale diriferimentoFACVINCIA DI BRESCIAPROVINCIA DI BRESCIA-CognomeCognomeNomeCICONECHERUBINOCodice fiscale1elefonoDBRMRZ81724A662E35534616Telefono 2Email839390mail_rapLegale@mail.tit                                                                                                    | CICCHE Consorzio Pvt                       | A.V. Volontariato Brescia           |
| 34688907509     0089720155       Ente forestale di riferimento     PROVINCIA DI BRESCIA       PROVINCIA DI BRESCIA     Vone       Cagnome     Nome       CICCONE     CHERUBINO       Codice fiscale     Telefono       DBRMRZ83T24A662E     355334616       Telefono 2     Email       8393930     mail_rapplegale@mail.it                                                                                                    | Codice fiscale                             | Partita IVA                         |
| Ente forestale di riferimento PROVINCIA DI BRESCIA  Rappresentante legale  Cognome Cognome Codice fiscale Codice fiscale Codic | 34688907509                                | 00897250155                         |
| PROVINCIA DI BRESCIA Rappresentante legale Cognome Nome CICCONE CHERUBINO CICCONE Telefono DBRMRZ83T24A662E Telefono ENBRMRZ83T24A662E Telefono ENBRMRZ83T324A662E Telefono ENBRMRZ83T324 ENBRMRZ83T324 ENBRMRZ83T34 ENBRMRZ83T34 ENBRMRZ84 ENBRMRZ84 ENBRMRZ84 ENBRMRZ84 ENBRMRZ84 ENBRMR | Ente forestale di riferimento              |                                     |
| Rappresentante legaleCognomeNomeCCCONECHERUBINOCodice fiscaleTelefonoDBRMR23D124A662E3553346161Telefono 2Email839393Omail_rapplega@mail.it                                                                                                    | PROVINCIA DI BRESCIA                       |                                     |
| Rappresentante legale       Cognome     Nome       CICCONE     CHERUBINO       Codice fiscale     Telefono       DBRMRZ83T24A662E     3553346163       Telefono 2     Email       8393930     mail_rapplegale@mail.it                                                                                                    |                                            |                                     |
| CognomeNomeCICCONECHERUBINOCodice fiscaleTelefonoDBRMR230124A662E355346164Telefono 2Email838393Omail_raplega@mail.it                                                                                                    | Rappresentante legale                      |                                     |
| CICCONECHERUBINOCodice fiscaleTelefonoDBRMRZ83T24A662E335334616Telefono 2Email8839390mail_rappLegale@mail.it                                                                                                    | Cognome                                    | Nome                                |
| Codice fiscale         Telefono           DBRMRZ83T24A662E         3355334616           Telefono 2         Email           88393930         mail_rappLegale@mail.it                                                                                                    | CICCONE                                    | CHERUBINO                           |
| DBRMRZ83T24A662E         3355334616           Telefono 2         Email           88393930         mail_rappLegale@mail.it                                                                                                    | Codice fiscale                             | Telefono                            |
| Telefono 2     Email       88393930     mail_rappLegale@mail.it                                                                                                    | DBRMRZ83T24A662E                           | 3355334616                          |
| 88393930 mail_rappLegale@mail.it                                                                                                    | Telefono 2                                 | Email                               |
|                                                                                                    | 88393930                                   | mail_rappLegale@mail.it             |

#### Figura 24 Cancellazione soggetto del volontariato: dati riassuntivi organizzazione

Deve essere scelto il firmatario della domanda di cancellazione, secondo la stessa logica illustrata per la richiesta di iscrizione: inserire i dati del delegato nel caso in cui fosse presente, per poter proseguire selezionare **AVANTI**.

| Scelta Firmatario                                                                                       |                           |
|----------------------------------------------------------------------------------------------------|---------------------------|
| La documentazione che segue verrà firmata dal Rappresentante Legale o da un suo<br>Soggetto delegato? * |                           |
| Rappresentante Legale                                                                                   |                           |
| Delegato                                                                                                |                           |
|                                                                                                    |                           |
| Firmatario Delegato                                                                                     |                           |
| Cognome *                                                                                               | Nome *                    |
| ROSSI                                                                                                   | CARLO                     |
| Codice fiscale *                                                                                        | Telefono *                |
| DBRMRZ83T24A662E                                                                                        | 353782992020              |
| Telefono 2 *                                                                                            | Email *                   |
| 32829920202                                                                                             | delegato@mail.it          |
| Opzione Firma digitale del documento di delega *                                                        | Delega *                  |
| ୍ର ଗ                                                                                                    | CARICA                    |
| O No                                                                                                    |                           |
| ELIMINA RICHIESTA DI CANCELI                                                                            | AZIONE AVANTI SALVA BOZZA |

Figura 25 Scelta firmatario cancellazione

Per inviare la richiesta **Cancellazione** è obbligatorio inserirne la motivazione e la dichiarazione di confermare il voler cancellare il soggetto, poi tasto **INVIA RICHIESTA**.

| Motivazioni                         |                                                                                                    |
|-------------------------------------|----------------------------------------------------------------------------------------------------|
| Motivazione cancellazione *         | Dichiaro di: *                                                                                           |
|                                     | confermare di voler cancellare il Soggetto del Volontariato dall'elenco territoriale<br>del volontariato |
| 4000 caratteri disponibili          |                                                                                                    |
| INDIETRO ELIMINA RICHIESTA DI CANCE | ILAZIONE INVIA RICHIESTA SALVA BOZZA                                                                     |

Figura 26 Motivazione cancellazione

Dopo aver inserito la motivazione e dichiarato di voler confermare la propria cancellazione, potrà essere generata la propria richiesta tramite l'apposito pulsante **Genera richiesta**: una volta scaricata dovrà essere firmata digitalmente dal firmatario indicato in precedenza e caricata nell'apposito campo.

| Vlotivazioni                                                                |                                                                                                    |
|-----------------------------------------------------------------------------|----------------------------------------------------------------------------------------------------|
| Notivazione cancellazione *                                                 | Dichiaro di: *                                                                                           |
| Il soggetto del volontariato ha necessità di iscriversi ad un'altra sezione | confermare di voler cancellare il Soggetto del Volontariato dall'elenco territoriale<br>del volontariato |
| 1925 caratteri disponibili                                                  |                                                                                                    |
| GENERA RICHIESTA                                                            | Richiesta di cancellazione *                                                                             |
|                                                                             | DBRMRZ83T24A662E.p7m                                                                                     |

Figura 27 Genera richiesta (di cancellazione)

Per presentare richiesta si dovrà selezionare il pulsante **INVIA RICHIESTA** in modo che inoltrata all'istruttore di competenza che la valuterà.

Una volta inviata la richiesta l'operatore non avrà più alcuna operatività sulla domanda e la domanda passerà alla valutazione dell'istruttore il regionale o provinciale, a seconda della selezione territoriale fatta originariamente, che valuta la richiesta di cancellazione per fornire l'accettazione della stessa.